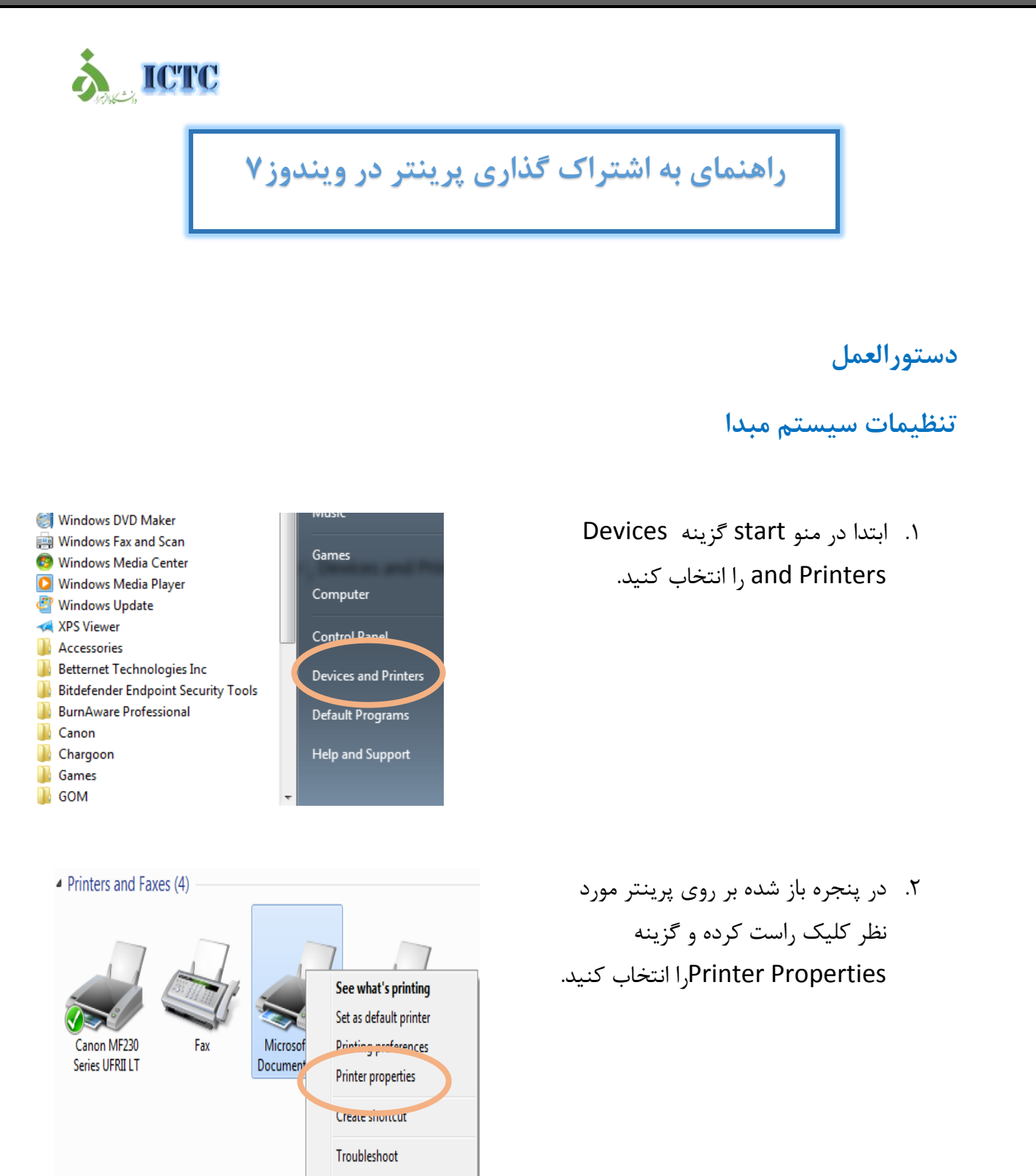

Remove device

Properties

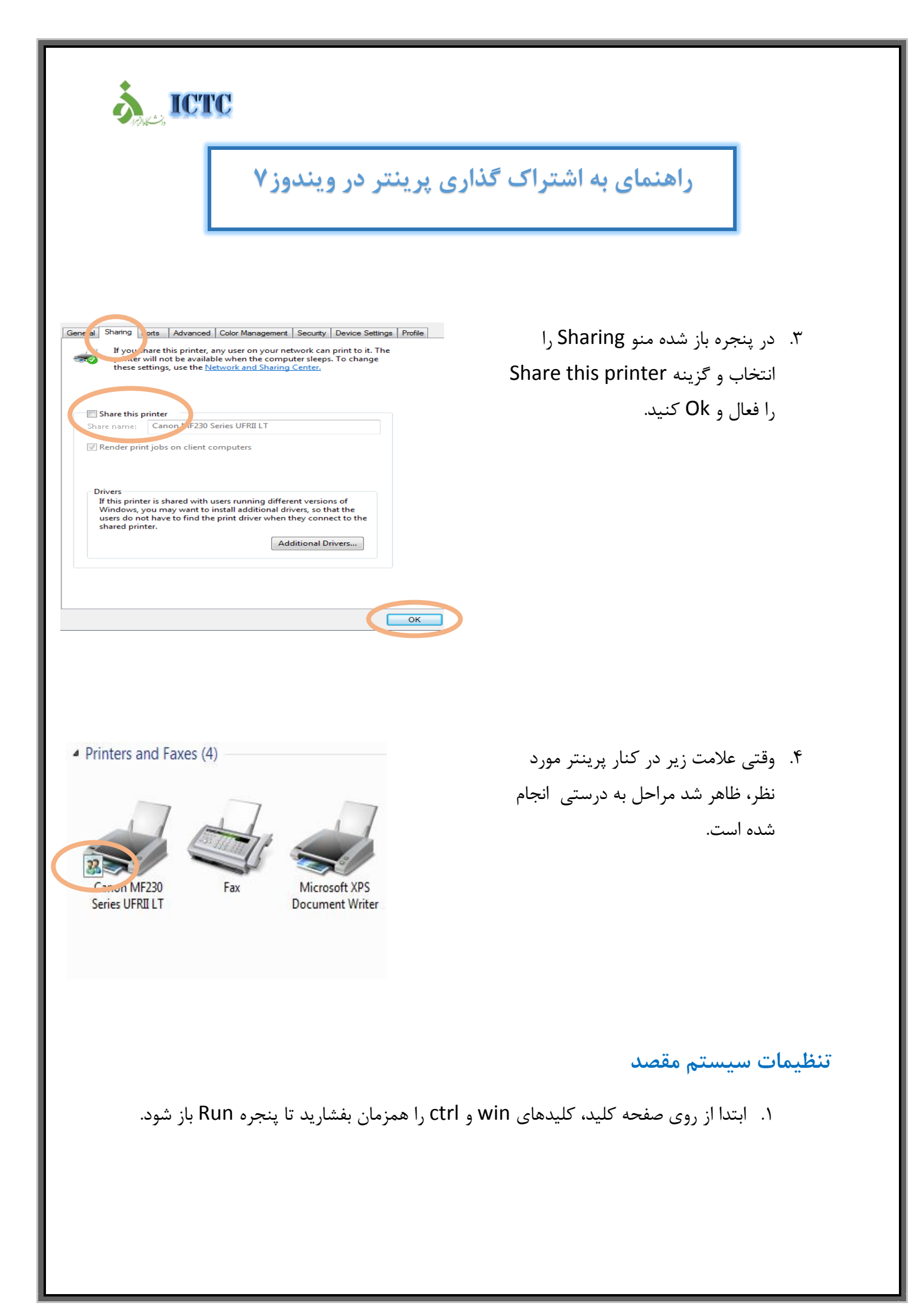

## راهنمای به اشتراک گذاری پرینتر در ویندوز ۷

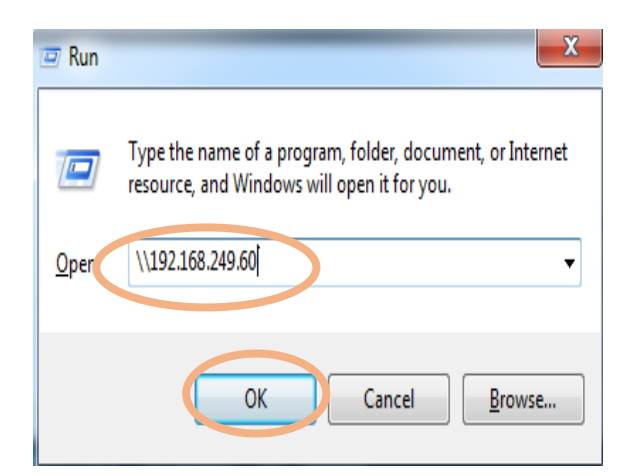

icrc

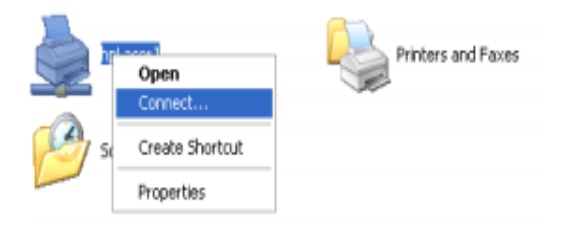

۲. سپس در پنجره باز شده IP سیستمی که پرینتر روی آن نصب است به همراه \\ وارد نمایید.

- ۳. چند ثانیه صبر کنید و سپس در پنجره باز شده روی نام پرینتری که قرار است به اشتراک گذارده شود کلیک راست نموده و گزینه connect را انتخاب کنید.
  - ۳. سپس از منوی start گزینه Devices and Printers روی نام پرینتر مورد نظر کلیک راست کرده و گزینه Set As Default را انتخاب نمایید.

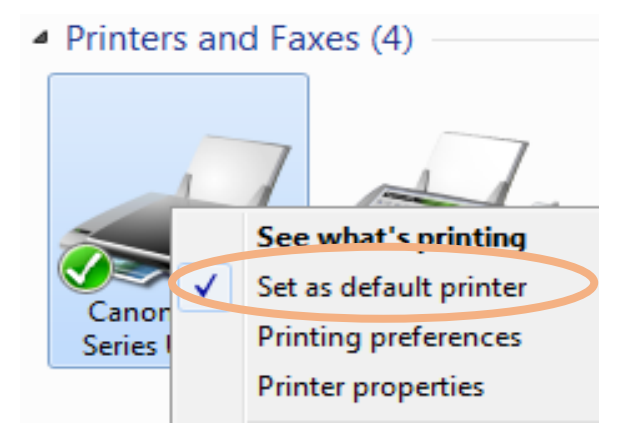